## 言語表示の切替え

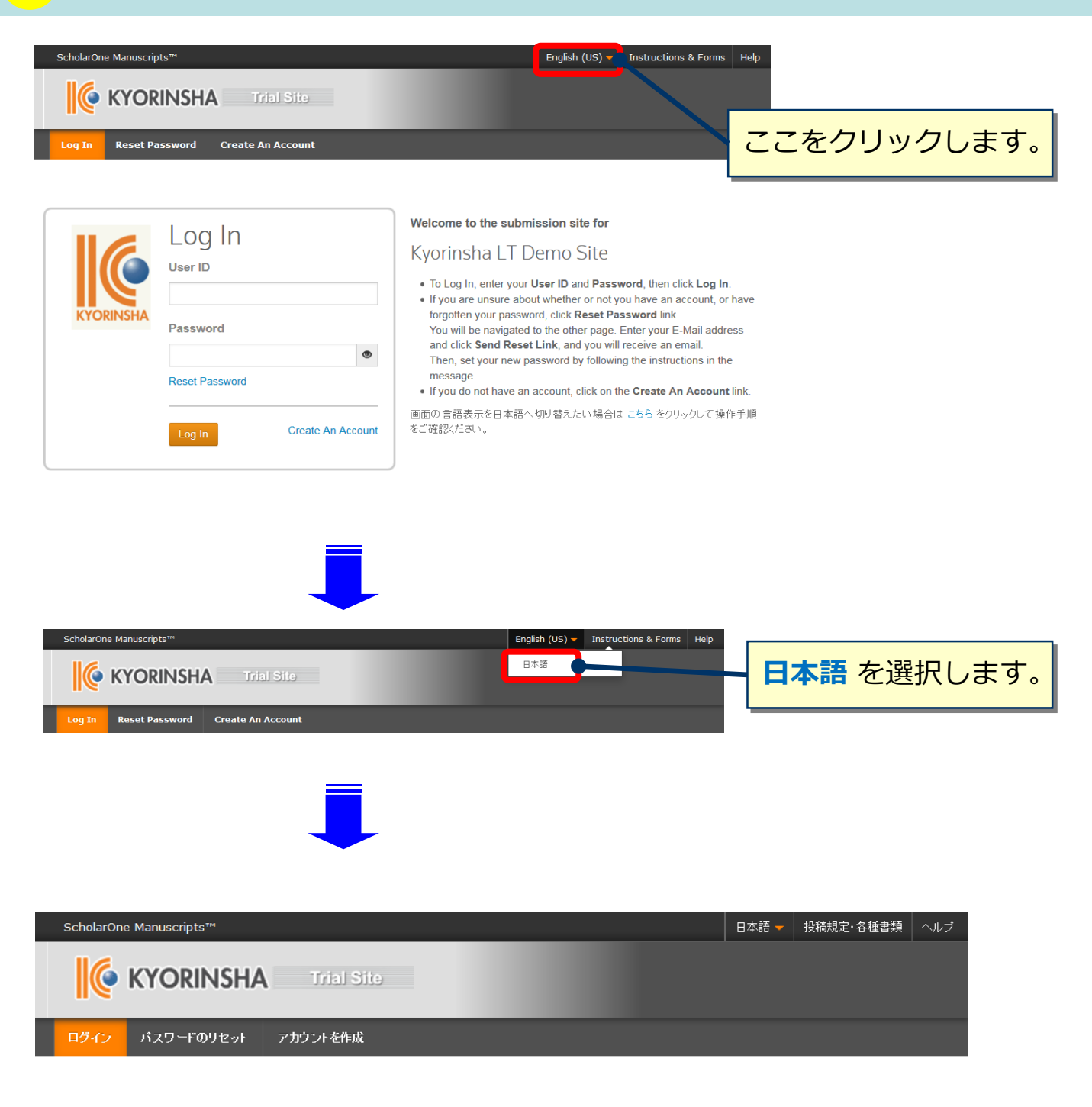

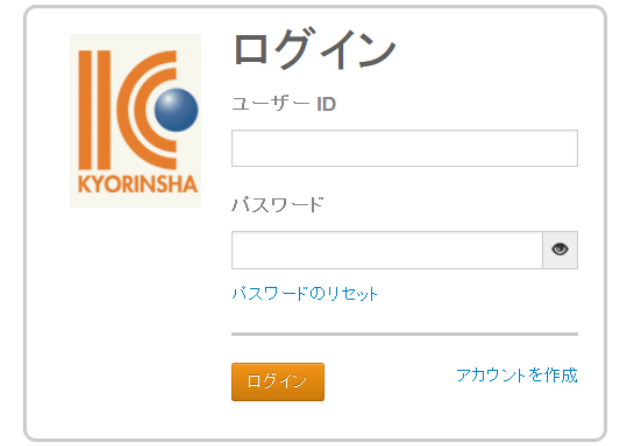

#### Kyorinsha LT Demo Site

ユーザーIDとパスワードを入力しログインボタンを押してください。

ユーザーアカウントを持っているかわからない場合、もしくはパスワードを忘れた場合は、パスワードのリセットリンクを押してください。
 移動先の画面でメールアドレスを入力し、リセットの送信リンクボタンを押すとお手元にメールが届きます。

- メール内の記載に沿って新しいバスワードを設定してください。
- ユーザーアカウントをお持ちでない場合は、アカウントを作成リンクを押して アカウントを作成してください。

To display English language, click here to see the instruction.

# ログイン

| ScholarOne Manuscripts <sup>TM</sup>                  | 日本語 🔻 投稿規定・各種書類 ヘルブ                                                                                                    |
|-------------------------------------------------------|----------------------------------------------------------------------------------------------------|
|                                                       |                                                                                                    |
|                                                       | <ul> <li>エーザーIDとパスワードを入力しログインボタンを押してください。</li> <li>ユーザーアカウントを持っているかわからない場合、もしくはパスワードを忘れた場合は、パスワードのリセットリンクを押してください。</li> <li>移動先の画面でメールアドレスを入力し、リセットの送信リンクボタンを押すとお手元にメールが届きます。</li> <li>メール内の記載に沿って新しいパスワードを設定してください。</li> <li>ユーザーアカウントをお持ちでない場合は、アカウントを作成リンクを押してアカウントを作成してください。</li> <li>To display English language, click here to see the instruction.</li> </ul> |
| <b>1. パスワードのリセット</b> をクリックし<br>2. 入力欄にE-Mailアドレスを入力しま | ます。<br>す。                                                                                                    |

- 3. リセットの実行をクリックしますと、ご入力いただいたE-Mailアドレスにログイン情報が送られてきます。
- ログインして、新パスワードを設定するとサイトに入れます。
   (ユーザー情報の入力項目に不備がある場合は、まずアカウント設定画面へ移動します。)

| パスワードの(再)設定方法①                                                                           |
|------------------------------------------------------------------------------------------|
| ▶ログイン画面のパスワードのリセットをクリック後、次のテキスト欄にE-Mail アドレスを入力し、リセットの実行<br>ボタンを押します。                    |
| パスワードのリセット<br>* = 入力必須<br>* このサイトに登録されている E-mail アドレス<br>email@example.com<br>キャンセル      |
| >お手元にE-Mailが届きます。                                                                        |
| 12-bec-2017         Reviewer A Rets                                                      |
| ▶ 新しいパスワードを設定します。パスワードは2文字以上の数字を含む8文字以上となります。<br>(前回および前々回に設定したパスワードは再設定できませんのでご注意ください。) |

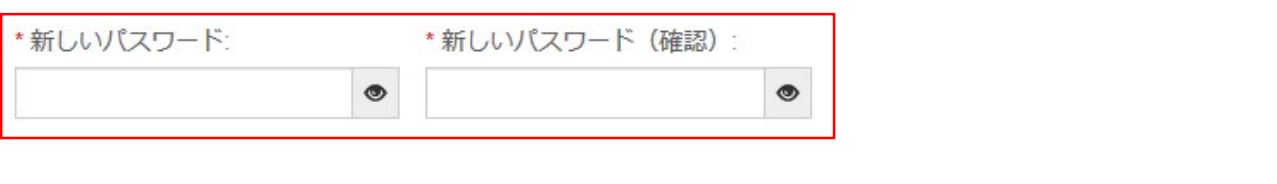

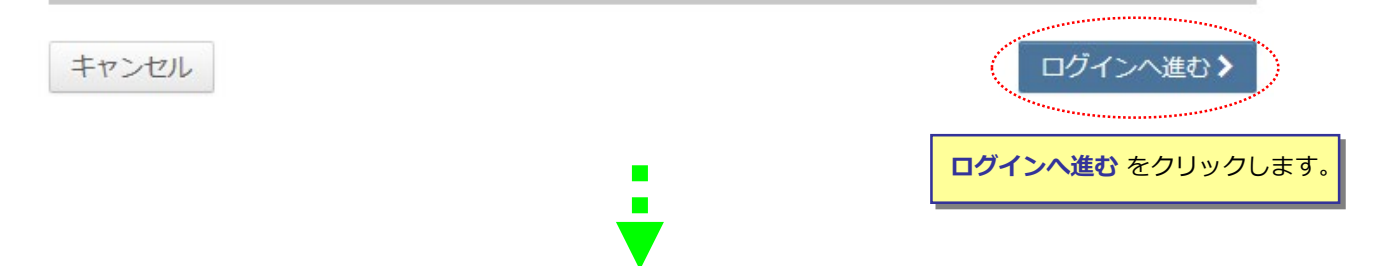

# ログイン

| ScholarOne Manuscrints™                                              | 日大語                                                                                                    |  |  |  |
|----------------------------------------------------------------------|----------------------------------------------------------------------------------------------------|--|--|--|
| KYORINSHA Trial Site                                                 |                                                                                                    |  |  |  |
| ロジイン バスワードのリセット アカウントを行成                                             |                                                                                                    |  |  |  |
| <b>ログイン</b><br>ユーザー ID<br>パスワード<br>パスワードのリセット<br>ログイン<br>アカウントを作成    | <ul> <li>エーザーIDとパスワードを入力しログィンボタンを押してください。</li> <li>ユーザーアカウントを持っているかわからない場合、もしくはパスワードを忘れた場合は、パスワードのリセットリンクを押してください。</li> <li>移動先の画面でメールアドレスを入力し、リセットの送信リンクボタンを押すとお手元にメールが届きます。</li> <li>メール内の記載に沿って新しいパスワードを設定してください。</li> <li>ユーザーアカウントをお持ちでない場合は、アカウントを作成リンクを押してアカウントを作成してください。</li> <li>To display English language, click here to see the instruction.</li> </ul> |  |  |  |
| リンク<br>・ チュートリアル G ・ 雑誌ホーム G<br>・ ヘルブ/サイト サボート G                     |                                                                                                    |  |  |  |
|                                                                      |                                                                                                    |  |  |  |
| 1. <b>ユーザー ID</b> と <b>パスワード</b> を入力します。<br>2. <b>ログイン</b> をクリックします。 |                                                                                                    |  |  |  |

### 二段階認証

#### ログイン後、ご使用デバイスの認証操作が完了していない場合は認証操作の画面が表示され、 同時にお手元に認証コードが記載されたメールが送信されます。

| ScholarOne Manuscripts™                                                                                                    |                                                                              |                                                                  | 日本語  投稿規定・各種書類 ヘルプ       |  |
|----------------------------------------------------------------------------------------------------|------------------------------------------------------------------------------|------------------------------------------------------------------|--------------------------|--|
|                                                                                                    |                                                                              |                                                                  |                          |  |
| C KTOKINSHA                                                                                                    | ▲ 認識さわたいデバイフ                                                                 |                                                                  |                          |  |
|                                                                                                    | 品 認識 C1 いるい フ ハイ 入                                                           | ^                                                                |                          |  |
| ▶ 通知:このサイトは、現在構成中です。役待                                                                                                    | セキュリティのため、 mc******@ky******<br>て、このデバイスを認証してください。件<br>コード」と書かれた E メールを探してくた | jp に送られてきた確認コードを入力し<br>ะ名に「Kyorinsha KYO-LT-Demo site 確認<br>ぎさい。 |                          |  |
|                                                                                                    | ▲確認コー                                                                        | ドወ入力                                                             |                          |  |
|                                                                                                    | E メールが届かない場合 再送                                                              | 🗌 このデバイスを記憶する 🛛                                                  |                          |  |
|                                                                                                    | 閉じる                                                                          | 確認>                                                              |                          |  |
|                                                                                                    |                                                                              |                                                                  |                          |  |
| 差出人 ScholarOne Manuscripts <onbehalfo< th=""><th>f@manuscriptcentral.com&gt; 🟠</th><th>ち返信 ち全員に返信 ∨ → 転送</th><th>🖞 🕑 迷惑マークを付ける 💼 削除 その他 🗸</th></onbehalfo<> | f@manuscriptcentral.com> 🟠                                                   | ち返信 ち全員に返信 ∨ → 転送                                                | 🖞 🕑 迷惑マークを付ける 💼 削除 その他 🗸 |  |
| 件名 Kyorinsha KYO-LT-Demo site 確認コー                                                                                                    | -K                                                                           |                                                                  | 12:43                    |  |
| 宛先 mc-admin@kyorin.co.jp 🕇                                                                                                    |                                                                              |                                                                  |                          |  |
| Support Kyorin 様、                                                                                                    |                                                                              |                                                                  |                          |  |
| 未登録のデバイスから Kyorinsha KYO-                                                                                                    | LT-Demo site にログインしています                                                      | 。下の確認コードを入力してログイン                                                | を完了してください。               |  |
| 確認コード: 312524 認証コード<br>このコードは 30 分後に                                                                                                    |                                                                              |                                                                  |                          |  |
| Kuorinsha KVO-IT-Demo site (https:                                                                                                    | ://mc_manuscrintcentral_com/kvo                                              | -1+-demo) にログインを試みかかった                                           | 堤会け、サポートにご連絡ください。        |  |
| Kyorinsna Kyu-Li-Demo site ( <u>nttps://mc.manuscriptcentral.com/kyo-It-demo</u> ) にロクイフを説みながつた場合は、ワバートにと連絡へたさい。                                            |                                                                              |                                                                  |                          |  |
|                                                                                                    |                                                                              |                                                                  |                          |  |
|                                                                                                    |                                                                              |                                                                  |                          |  |
|                                                                                                    | I                                                                            |                                                                  |                          |  |
| ScholarOne Manuscripts™                                                                                                    | -                                                                            |                                                                  | 日本語 👻 投稿規定・各種書籍 🔷 ヘルプ    |  |
|                                                                                                    |                                                                              |                                                                  |                          |  |
|                                                                                                    | IISII®<br>A 認識されないデバイス                                                       | メール内に記載さ                                                         | れている認証コードを入力します          |  |
|                                                                                                    |                                                                              |                                                                  |                          |  |
|                                                                                                    | セキュリティのため、mc******@ky******                                                  | jp に送られてきた確認コードを入力し                                              |                          |  |

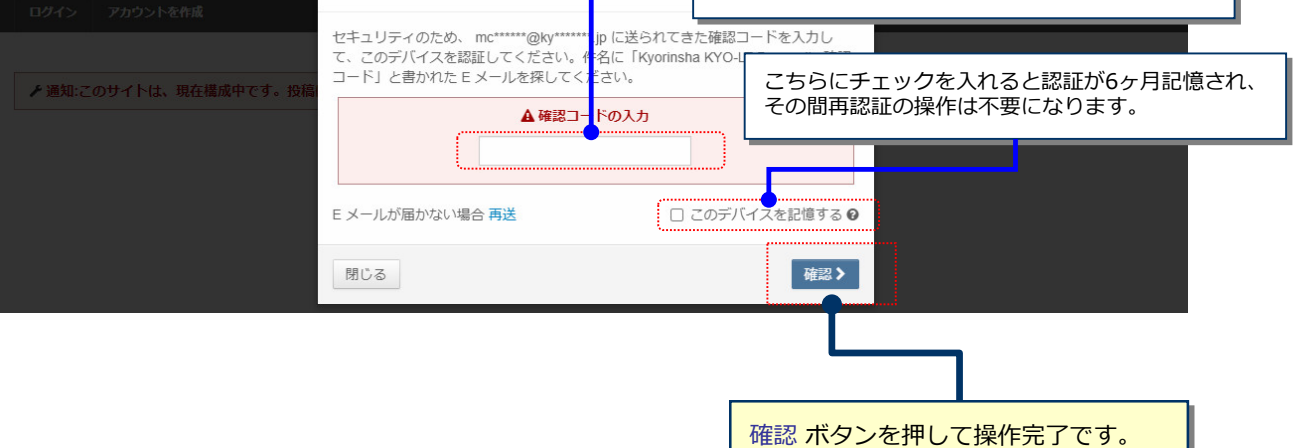

▶必須のアカウント情報が未入力の場合、次の画面が表示されます。
▶プロファイルへ進むをクリックしてアカウント情報を更新します。

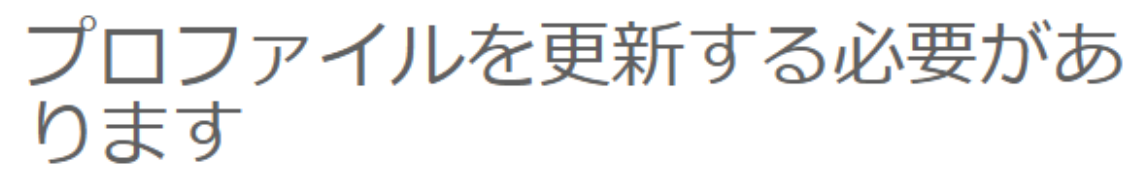

サイトにアクセスする前に、以下のプロファイル項目を更新する必要があります。

郵便番号は必須項目です

プロファイルへ進む>

パスワードの(再)設定方法③

### 連絡先について、①~③の各項目を入力してください。

7

必須の箇所は入力必須です。

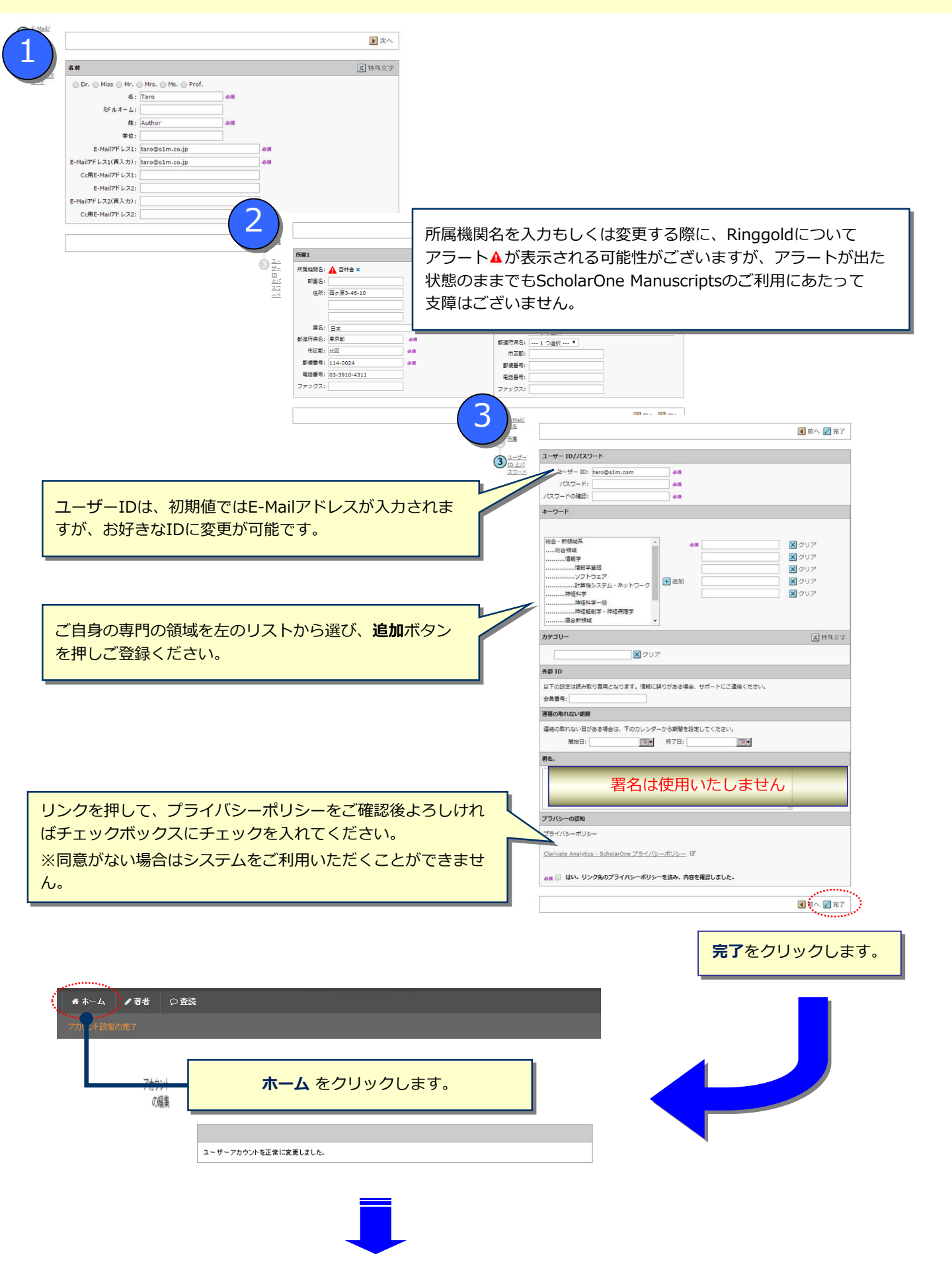